## 学校暦・月行事作成プログラムの使い方

#### 1. 始業式・終業式等の設定

始業式・終業式等の日付を入力して、設定するを クリックする。学校暦(入力)のシートに自動的に入力 され、各学年の予定授業日数にも反映する)

#### 2. 主な行事・外勤等

学校暦に入力する行事等を入力しておく。

#### 3. 各学年の予定授業日数の設定

卒業式への参加の欄で参加する場合には[1]を入 力して、確認するをクリックすると予定授業日数が自 動的に計算される

#### 4. 祝祭日等の設定

学校暦や月行事のシートにおいて、祝祭日等の 欄にある語句の日付の欄は自動的に赤の網掛けに なる。(振替休日より下の5つの欄は内容を自由に変 更できる。)

#### 5. 授業日の設定

この欄に土日に行われる行事等を入力しておくと、 学校暦や月行事の日付欄の網掛けが消える。

#### 6. カレンダーの設定

◀ ▶ のボタンを押すとカレンダーが変更さ れる。自動的に祝祭日も変更される。

#### 7. 行事等の入力

設定のシートに入力された主な行事・外勤等が表 示され、選択されたセル(複数選択可)に入力できる。

#### 8. 条件付き書式の設定

シートは条件付き書式の設定がされているが、コ ピー・ペーストを行うと、その設定が乱れるために、最 初の条件付き書式の設定状態に戻す。

#### 9. 学校暦(入力)からの読み込み

学校暦(表示)シートや各月のシートの上部にある 学校暦(入力)からの読み込みのボタンを押すと 学校暦(入力)に入力された内容を読み込むことが できる。

| 1学期月日    | 2学期 月 日   | 3学期 月 日      | 祝祭日等   |
|----------|-----------|--------------|--------|
| 始業式 4 6  | 始業式 9 1   | 始業式 1 8      | 元日     |
| 入学式 4 8  | 終業式 12 24 | 卒業式 3 18     | 成人の日   |
| 終業式 7 20 | 設定する      | 修了式 3 24     | 建国記念の日 |
|          |           |              | 春分の日   |
| E        | Eな行事・外勤:  | <del>试</del> | 昭和の日   |
| 歓迎遠足     | 小体会       | 6年生を送る会      | 憲法記念日  |
| 学力調査     | 小音会       | 入学説明会        | みどりの日  |
| 内科検診     | 宿泊学習      | 卒業式会場設営      | こどもの日  |
| 体位測定     | 就学時健康診断   |              | 海の日    |
| 視力検査     | 人権集会      |              | 山の日    |
| 耳鼻科検診    |           |              | 敬老の日   |
| 修学旅行     |           |              | 秋分の日   |
| ブール清掃    |           |              | スポーツの日 |
|          |           |              | 文化の日   |
|          |           |              | 勤労感謝の日 |
|          |           |              | 天皇誕生日  |
|          |           |              | 国民の休日  |
|          |           | 委員会活動        | 振替休日   |
|          |           | クラブ活動        | 代休     |
|          | 校内研修      | 校長会理事会       | 閉庁日    |
|          | 職員会議      | 校長会          | 休日 1   |
|          | 定時退庁日     | 教頭会          | 休日2    |
|          |           |              | 休日3    |

| 음 : | 学年の予 | 定授業  | 日款  | 確認   | する    |
|-----|------|------|-----|------|-------|
| 学年  | 1学期  | 2学期  | 3学期 | 年間   | 卒業式への |
| 1年  | 70日  | 81日  | 46日 | 197日 | 0     |
| 2年  | 72日  | 81日  | 46日 | 199日 | 0     |
| 3年  | 72日  | 81日  | 46日 | 199日 | 0     |
| 4年  | 72日  | 81日  | 47日 | 200日 | 1     |
| 5年  | 72日  | 81 日 | 47日 | 200日 | 1     |
| 6年  | 72日  | 81日  | 44日 | 197日 | 1     |

| 休日3    |
|--------|
|        |
| 授業日    |
| 運動会    |
| 土曜日授業  |
| 平和祈念集会 |
| その他 1  |
| その他2   |
| その他3   |

|   |   | 2021年度 |   | 行事等入 | カ |   | 条件付き書式の設定 |  |  |  |
|---|---|--------|---|------|---|---|-----------|--|--|--|
|   |   | 4      | 月 |      | 5 |   |           |  |  |  |
| 2 | 金 |        |   |      | 2 | Ð |           |  |  |  |
| 3 | ± |        |   |      | 3 | 月 | 憲法記念日     |  |  |  |
| 4 | B |        |   |      | 4 | 火 | みどりの日     |  |  |  |

| 2021年度 🔳    | 行事等入力 条件付き書式の設定 | Egurin                                |            |              |
|-------------|-----------------|---------------------------------------|------------|--------------|
| 4 月         | 5               | 月                                     | 6 月        | 7 月          |
| 5 <b>7</b>  | 5 * ====        | s +                                   |            | 5 <b>7</b>   |
| 6 火 幼養主     | 4 *             | • =                                   |            | a je         |
| 7 <b>*</b>  | 7 #             | 7 月 彩色台                               | 7 <b>h</b> | 7 *          |
| 6 A 1.44 E  | 4 4             | 学校行事等                                 |            | ×            |
| s &         | a =             | 教训造足                                  | 山休会        | の年生を送る会      |
|             | 10 R # #######  | · · · · · · · · · · · · · · · · · · · | 小辛会        | 1 受部明今       |
|             | 11 2            |                                       | 118-22     | 八子动动云        |
|             |                 | 内科検診                                  | 宿泊学習       | 卒業式会場設営      |
| 12 月 並和会球別  | 12 R            | 体位測定                                  | 就学時健康診断    |              |
| 16 ×        | 18 #            | 視力検査                                  | 人権集会       |              |
| 14 *        | 14 @            | 田島利は金珍                                |            |              |
| 15 <b>*</b> | -5 *            |                                       |            |              |
| 16 @        | (a #            | 18:3-01(1)                            |            |              |
|             | 17 17           | ブール清掃                                 |            |              |
| • •         | 18 12           | T                                     |            |              |
| 19 79       | 19 *            | <u> </u>                              |            | <del> </del> |
| 24 x        | 20 *            | <b></b>                               |            |              |
| 21 *        | 21 œ            |                                       |            |              |
| 22 *        | 17 X            |                                       |            | 委員会活動        |
| 26 🕸        | ** *            |                                       |            | クラブ活動        |

# 週行事作成プログラムの使い方

|                                | 边黎口笙   |                                        | 任夕                  | 缶                |                 |
|--------------------------------|--------|----------------------------------------|---------------------|------------------|-----------------|
|                                | 元日     | 出張                                     |                     | <u></u><br>黄3    |                 |
| Faurin                         | 成人の日   | 休日                                     | <del>.</del>        | 赤2               | 外勤 🦳 異          |
| 00                             | 建国記念の日 | 休日                                     | 式人の日                | 赤2               | 会議 🔮 緑3         |
|                                | 春分の日   | 休日                                     | 律国記念の日              | 赤2               | 休日 赤2           |
|                                | 昭和の日   | 休日                                     | 天皇誕生日               | 赤2               | 出張 黄3           |
| 「「「」」「「」」「「」」「「」」」             | 憲法記念日  | 休日。                                    | 春分の日                | 赤2               | 職専免 赤1          |
|                                | みどりの日  | 休日 日                                   | 昭和の日                | 赤2               | 提出 紫2           |
|                                | こどもの日  | 休日 2                                   | みどりの日               | 赤2               | 保健 橙3           |
|                                | 海の日    | 休日 :                                   | こどもの日               | 赤2               | 来校者 緑1          |
|                                | 山の日    | 休日 )                                   | 毎の日                 | 赤2               |                 |
| 4 始業式 月 日 曜日 各学年の週授業時数 3       | 敬者の日   | 休日                                     | 山の日                 | 赤2               | 週行事予定           |
| 1学期 4 6 火 学年 月 火 水 木 金 🍑       | 秋分の日   | 休日 き                                   | 放老の日                | 赤2               | 日フッ化物洗口(7)      |
| 2学期 9 1 水 1年 5 5 5 5 5         | スポーツの日 | 休日 オ                                   | 秋分の日                | 赤2               |                 |
| 3学期 1 11 火 2年 5 6 6 5 5        | 文化の日   | 休日(                                    | 本育の日                | 赤2               | · 1/2           |
| 各学期開始週月曜日 ■322 3年 6 6 6 6 6    | 勤労感謝の日 | 休日 二                                   | 文化の日                | 赤2               | 職員連絡会           |
| Q1字則 4月5日 1 4年 6 6 6 6 6       | 天皇誕生日  | 休日                                     | 勧労感謝の日              | 赤2               | 714             |
| ●2字風 8月30日 20 5年 6 6 6 6 6 課定  | 国民の休日  | 休日(                                    | 木日                  | 赤2               |                 |
| ●3掌第 1月10日 38 6年 6 6 6 6 6 6   | 振替休日   | 休日(                                    | 弋休                  | 赤2               | *               |
|                                | 閉庁日    | 会議                                     | <u> </u>            | 禄3               | (二) 定時退庁日       |
| ※ 令和2年度に学校サポータを受けている学校、または、個人で | 休日1    | 会議                                     | <b>戦員会議</b>         | 禄3               | · 全             |
| 許可されている以外での使用を固く禁じます。また、許可なく他  | 休日2    | 会議                                     | 咬内研修<br>四方          | 禄3               |                 |
| の人への譲渡や配布も禁じます。 © 2021 Feurin  | 休日3    | 提出 7                                   | 個 <u>来</u>          | <u>77</u> 2      |                 |
|                                | 171杯   |                                        | 通知表                 | <b>7</b> 72      |                 |
|                                |        | 提出 [                                   | 3標管理                |                  | シート保護解除         |
|                                |        | 提出 9                                   | 的神衣<br>7#=今         | <u>₩</u> 2<br>±1 |                 |
|                                |        | + 1111 1111111111111111111111111111111 | 2565<br>无按本         | - 小口<br>- 北容つ    | 9               |
|                                |        | 木 )建  /                                | 水1 <b>史旦</b><br>心電図 | 1星つ<br>#27つ      | · 受控版•日行车 vismo |
|                                |        | 化过度                                    |                     | 123<br>超つ        |                 |
|                                |        | 本校去 3                                  | <u>火回る</u><br>本応    | 1至0<br>绿1        | ・月行事ファイル設定      |
|                                |        | XX1X18 2                               | TN1A                | 141              |                 |
|                                |        |                                        |                     |                  | (10)            |
|                                |        |                                        |                     |                  | 今二一々割除          |
|                                |        |                                        |                     |                  | エノーク開味          |
|                                |        |                                        |                     |                  |                 |

### 作成の手順

① 作成する年度の設定

○作成する年度の数字を入力する。

作成する学期の設定

○各学期の始業式の日付を入力する。

- ○各学期の開始週の表示を設定する。
- ○作成したい学期を選択する。
- 3 各学年週授業時数の設定
  - ○各学年の週の授業時数を入力して 設定 ボタ ンを押す。(週行事のシートに反映される。)
- ④ 祝祭日等の設定
  - ○週行事のシートにおいて、祝祭日等の欄にある 語句の日付の欄は自動的に赤の網掛けになる。 (振替休日より下の4つの欄は内容を自由に変 更できる。代休は変更不可)
- 56の欄は別ファイルの「C4th 用取り込み用行事 予定」に反映される。

- ⑦ 週行事予定
  - ○週行事予定のシートにおいて月行事を読み込 んだ際に、この欄に入力されている項目が追加 される。
  - (上段にあるものは,月行事の前に,下段にあるも のは後に追加される)。
- ⑧ シート保護解除
  - ○シート全体に変更をしたいときに、一斉にシート の保護解除ができる。
- ⑨ 各学年週授業時数の設定
  - ○シート全体に変更をしたいときに、一斉にシート の保護解除ができる。
- 10 全データ削除
  - ○週行事シートすべての入力データを削除する。

|              | A        | В  | С   | E F G H I J K L M N | Q R                 | S  | Т | U   | ٧  | W) | ΧY | Z  |
|--------------|----------|----|-----|---------------------|---------------------|----|---|-----|----|----|----|----|
| (1)          | 8        | 令和 | 041 | F度 第1学期 週行事予定表      | (4月4日~ 4月8日)        | 第  | 1 | 遇   | (7 | \週 | )  | 3  |
| 2            | <u>×</u> | Β  | 曜   | 校内行事等               | 校外行事・外勤・その他         | 学年 | 時 | ក្រ | 児  | 欠  | 2  | 時数 |
| 3            |          |    |     | フッ化物洗口              |                     | 1年 | 5 |     |    | 1  | *  | 54 |
| (2)          | -        |    |     |                     |                     | 24 | 5 | Ì   | 1  |    | *  | 5  |
| 5            | 出        |    |     |                     |                     | 34 | 6 |     |    |    | *  | 6  |
| 6            |          | 4  | Ч   |                     |                     | 44 | 6 |     |    |    |    | 6  |
| 7            |          |    |     |                     |                     | 54 | 6 |     |    |    |    | 6  |
| 8            |          |    |     |                     |                     | 64 | 6 |     |    |    |    | 6  |
| ( <b>3</b> ) | D        |    |     | 職員連絡会               | 教頭会 教頭 市民会館 14:00~  | 1年 | 5 |     |    | 1  | *  | 5  |
| 10           | 0        |    |     |                     | ○○研修会 武田 市民会館 9:00~ | 24 | 6 |     |    |    | *  | 6  |
| 11           | Ρ        | 5  | 14  |                     |                     | 34 | 6 | Ì   |    |    | *  | 6  |
| 12           |          | 0  | ×   |                     |                     | 44 | 6 |     |    |    |    | 6  |
| 13           |          |    |     |                     |                     | 54 | 6 | Ì   | Î  |    |    | 6  |
| 14           |          |    |     |                     |                     | 64 | 6 |     |    |    |    | 6  |

|                                                                 | 次週 | 回の                                                                             | 予定                                                                                         |                                                                                                    |                              |                                                                                                    |                               |                                                                                                    |                                                                                                    |
|-----------------------------------------------------------------|----|--------------------------------------------------------------------------------|--------------------------------------------------------------------------------------------|----------------------------------------------------------------------------------------------------|------------------------------|----------------------------------------------------------------------------------------------------|-------------------------------|----------------------------------------------------------------------------------------------------|----------------------------------------------------------------------------------------------------|
|                                                                 | Β  | ᇳ                                                                              |                                                                                            |                                                                                                    | 校区                           | 的行事等                                                                                                    |                               |                                                                                                    | 校外行事・外勤・その他                                                                                                    |
|                                                                 | 9  | +                                                                              |                                                                                            |                                                                                                    |                              |                                                                                                    |                               |                                                                                                    |                                                                                                    |
|                                                                 | 10 | 8                                                                              |                                                                                            |                                                                                                    |                              |                                                                                                    |                               |                                                                                                    |                                                                                                    |
|                                                                 | 11 | 月                                                                              |                                                                                            |                                                                                                    |                              |                                                                                                    |                               |                                                                                                    |                                                                                                    |
|                                                                 | 12 | 火                                                                              |                                                                                            |                                                                                                    |                              |                                                                                                    |                               |                                                                                                    |                                                                                                    |
|                                                                 | 13 | 水                                                                              |                                                                                            |                                                                                                    |                              |                                                                                                    |                               |                                                                                                    |                                                                                                    |
|                                                                 | 14 | 木                                                                              |                                                                                            |                                                                                                    |                              |                                                                                                    |                               |                                                                                                    |                                                                                                    |
|                                                                 | 15 | 金                                                                              |                                                                                            |                                                                                                    |                              |                                                                                                    |                               |                                                                                                    |                                                                                                    |
|                                                                 | 時数 | <b>申計</b>                                                                      | 総時数                                                                                        | 学校行事                                                                                                    | 児童会                          | クラブ活動                                                                                                    | 1 欠 課                         |                                                                                                    |                                                                                                    |
| ]                                                               | 学  | 年                                                                              | 週計 累計                                                                                      | 週計 累計                                                                                                    | 週計 累計                        | 週計累認                                                                                                    | 週計 累計                         |                                                                                                    |                                                                                                    |
| (5)                                                             | 11 | 年                                                                              | 25 25                                                                                      | 0 0                                                                                                    | 0 0                          | * *                                                                                                    | 0 0                           |                                                                                                    |                                                                                                    |
| ${\begin{array}{c} \ \hline \ \ \ \ \ \ \ \ \ \ \ \ \ \ \ \ \ $ | 2: | <b></b>                                                                        | 27 27                                                                                      | 0 0                                                                                                    | 0 0                          | * *                                                                                                    | 0 0                           |                                                                                                    | <b>(b)</b>                                                                                                    |
|                                                                 | 3  | H H                                                                            | 30 30                                                                                      | 0 0                                                                                                    | 0 0                          | * *                                                                                                    |                               |                                                                                                    |                                                                                                    |
|                                                                 | 5  | +<br>Æ                                                                         | 30 30                                                                                      |                                                                                                    | 0 0                          |                                                                                                    |                               |                                                                                                    |                                                                                                    |
|                                                                 | 6  | 年                                                                              | 30 30                                                                                      | 0 0                                                                                                    | 0 0                          | 0 0                                                                                                    |                               |                                                                                                    |                                                                                                    |
|                                                                 | 5  | 次通<br>9<br>10<br>11<br>12<br>13<br>14<br>15<br>9<br>12<br>33<br>43<br>55<br>63 | 次週の<br>理<br>10<br>11<br>12<br>火<br>13<br>水<br>14<br>木<br>15<br>勝数単計<br>学年年年年年<br>4年年<br>6年 | 次週の予定<br>日 曜<br>9 北<br>10 日<br>11 月<br>12 火<br>13 水<br>14 木<br>15 金<br><sup>時数単計</sup> 総時数<br>学年 週計 緊計<br>1年 25 25<br>2年 27 27<br>3年 30 30<br>4年 30 30<br>5年 30 30 | 次週の予定         日曜         9<北 | 次週の予定       校灯         日       曜       校灯         9       北       10       日         10       日       11       月         11       月       12       火         13       水       14       木         15       金       14       木         15       金       14       東京         14       ホ       11       11         15       金       11       11         15       金       11       11         15       30       0       0       0         15       31       11       11       11       11         15       32       11       11       11       11       11         15       32       11       11       11       11       11       11       11       11       11       11       11       11       11       11       11       11       11       11       11       11       11       11       11       11       11       11       11       11       11       11       11       11       11       11       11       11       11 | 次週の予定       校内行事等         9<北 | 映画の予定       校内行事等         9       北         10       日         11       月         12       火         13       水         14       木         15       金             1年       25       25       0       0       0       ***       0       0         3年       30       30       0       0       0       0       0       0       0         5年       30       30       0       0       0       0       0       0       0       0 | 次週の予定       校内行事等         9 土       10 日         10 日       11 月         11 月       12 火         13 水       14 木         15 金       5         時級単数       学校行事       児童会       クラブあり       欠 課         第1 年       25 25 0       0       0       1 部       常計         1年       25       25 0       0       0       * * 0       0         3年       30       0       0       0       * * 0       0         5年       30       30       0       0       0       0       0 |

- ① 読込 ボタンをクリックすると「学校暦・月行事」ファイルから「校内行事等」「校外行事・外勤・その他」の欄に読み込む。また、「設定」シートの「週行事予定」欄の内容も読み込む。翌週の内容は下の欄の次週の予定欄に入力される。
- 2 書出 ボタンをクリックすると「校務支援システム」の「予定表」への取り込みファイルを作成する。
- ③ **D O P** ボタンをクリックするとそれぞれの列が非表示になっているのを表示する。その際,全体の 横幅が広がるので,印刷する際に1ページに入りきれないので,Q列とR列の幅を調整する必要がある。
- ④ その日の授業時数に変更があるときにはこの欄を変更する。授業ないときには 0 を入力するか, 削除をする。
- ⑤ 時数が自動的に表示される。
- ⑥ 備考欄として連絡事項などを入力する。